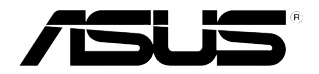

# NFC EXPRESS 使用手冊

T8557 / 第一版 2013 年 11 月發行 2013 ASUSTeK Computer Inc. 版權所有 © 華碩電腦股份有限公司保留所有權利

目錄

| 1 | 開啟 NFC  | EXPRESS                              | 3 |
|---|---------|--------------------------------------|---|
|   | 1.1     | 開啟 NFC EXPRESS                       | 3 |
|   | 1.2     | NFC EXPRESS 畫面                       | 4 |
| 2 | 設定 Win  | dows <sup>®</sup> 8 Login            | 5 |
|   | 2.1     | 設定您的電腦                               | 5 |
|   | 2.2     | 設定 NFC 智慧型裝置                         | 5 |
| 3 | 設定 Quie | ck Launch                            | 6 |
|   | 3.1     | 使用附贈的 NFC Tag 自訂並開啟 Quick Launch 設定檔 | 6 |
|   | 3.2     | 同步 Quick Launch 設定檔                  | 7 |
|   | 3.3     | 使用 NFC 智慧型裝置開啟 Quick Launch 設定檔      | 7 |
| 4 | 使用 Rem  | ote Desktop                          | 8 |
|   | 4.1     | 從電腦開啟 Remote Desktop                 | 8 |
|   | 4.2     | 從 NFC 智慧型裝置開啟 Remote Desktop         | 8 |
| 5 | 使用 Pho  | to Express                           | 9 |
|   | 5.1     | 從電腦開啟 Photo Express                  | 9 |
|   | 5.2     | 從 NFC 智慧型裝置開啟 Remote Desktop         | 9 |

# 1 開啟 NFC EXPRESS

ASUS NFC EXPRESS 是一款 Windows® 8 相容外接盒,結合多項便捷的遠端存取功能,可以透過 NFC 智慧型裝置或附贈的 NFC Tag 啟用。

## 1.1 開啟 NFC EXPRESS

#### 依據以下步驟使用 NFC EXPRESS:

1. 開啟驅動程式與應用程式光碟,點選 Utilities 標籤頁 > AI Suite 3 > NFC EXPRESS 安裝 NFC EXPRESS。

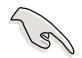

• 您必須使用管理者權限來安裝 NFC EXPRESS。

 NFC EXPRESS 僅支援 Windows<sup>®</sup> 8 作業系統。要了解更多關於 NFC EXPRESS 的 細節資訊,請造訪華碩網站:<u>http://support.asus.com</u>。

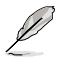

從華碩支援網站 http://support.asus.com 下載最新版本的 NFC EXPRESS。

- 2. 使用附赠的 USB 3.0 排線將華碩 NFC EXPRESS 盒連接至電腦的 USB 3.0 連接 埠。
- 3. 在 NFC 智慧型裝置上進入 Play Store, 並下載華碩「Wi-Fi GO! & NFC Remote」 應用程式。
- 4. 確保您的電腦與 NFC 裝置連接到同一個 Wi-Fi 網路。
- 5. 使用以下任一方式在電腦上開啟 NFC EXPRESS:
  - 在開始畫面中,點選或輕觸 AI Suite 3 應用程式,接著選擇 NFC EXPRESS。
  - 在 AI Suite 3 畫面中,點選或輕觸右上角的
    3 畫面示開啟 AI Suite 3 主 選單,接著選擇 NFC EXPRESS。
- 6. 在 NFC 裝置上開啟 NFC EXPRESS,輕觸 Wi-Fi GO! & NFC Remote 應用程式。

Remote Desktop 與 Photo Express 功能僅支援 NFC 裝置以及部份支援 Wi-Fi GO! 與 Remote GO! 的型號。欲了解更多細節資訊,請造訪華碩支援網站:<u>http://support.</u> <u>asus.com</u>。

· 請參考使用手冊了解更多關於連接 NFC 智慧型裝置至 Wi-Fi 網路的細節資訊。

# 1.2 NFC EXPRESS 畫面

## 電腦畫面

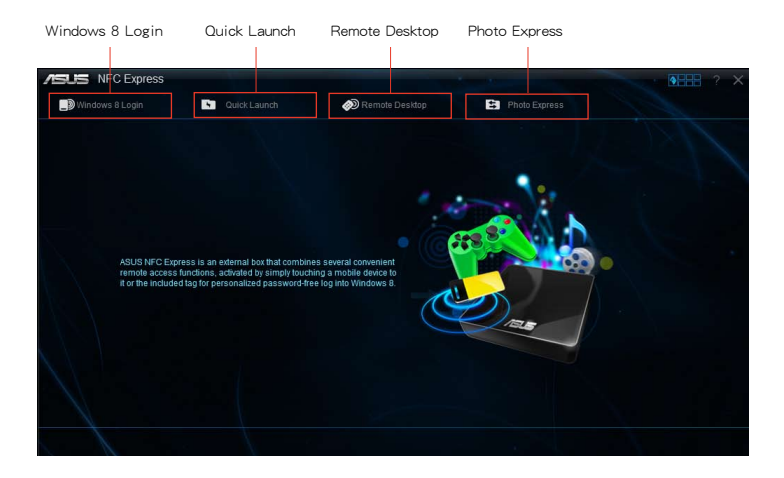

### NFC 智慧型裝置畫面

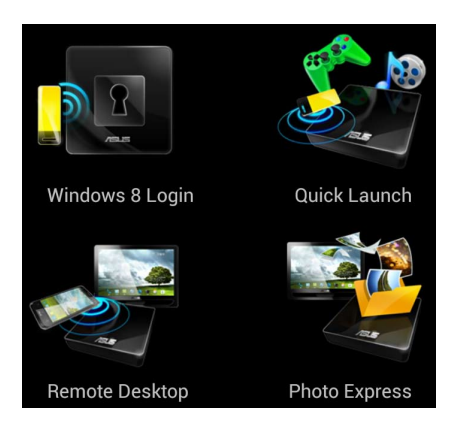

# 2 設定 Windows<sup>®</sup> 8 Login

「Windows 8 Login」功能允許您使用附贈的 NFC Tag 或 NFC 智慧型裝置快速進入 Windows<sup>®</sup> 8 作業系統,而無需輸入使用者名稱與密碼。

## 2.1 設定您的電腦

#### 依據以下步驟在電腦上設定 Windows<sup>®</sup> 8 Login:

- 1. 開啟 NFC EXPRESS,點選或輕觸 Windows 8 Login 標籤頁。
- 2. 在帳戶與密碼區域,輸入您的 Windows® 8 登入資訊。
- 3. 點選或輕觸 Next,接著將附贈的 NFC Tag 放在華碩 NFC EXPRESS 盒上直到標 籤成功完成。
- 4. 將附贈的 NFC Tag 放在華碩 NFC EXPRESS 盒上即可進入 Windows<sup>®</sup> 8 作業系統。

## 2.2 設定 NFC 智慧型裝置

#### 依據以下步驟在 NFC 智慧型裝置上設定 Windows<sup>®</sup> 8 Login:

- 1. 在 NFC 智慧型裝置上開啟 Wi-Fi GO! & NFC Remote,接著輕觸 NFC EXPRESS 下 方的 Enter 按鍵。
- 2. 在 NFC EXPRESS 畫面中,輕觸 Windows 8 Login。
- 3. 在帳戶與密碼區域,輸入您的 Windows<sup>®</sup> 8 登入資訊。
- 4. 完成後輕觸 Login。
- 將 NFC 智慧型裝置放在 NFC EXPRESS 盒上,接著輕觸螢幕即可進入 Windows<sup>®</sup> 8 作業系統。

# 3 設定 Quick Launch

「Quick Launch」功能允許您透過輕觸 NFC EXPRESS 盒上的 NFC Tag 或 NFC 智慧型裝置來快速開啟最常用的應用程式、遊戲以及網站。

## 3.1 使用附贈的 NFC Tag 自訂並開啟 Quick Launch 設定 檔

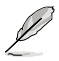

您可以在電腦上自訂多達 10 個 Quick Launch 設定檔。

依據以下步驟使用附贈的 NFC Tag 自訂並開啟 Quick Launch 設定檔:

- 1. 在電腦上開啟 NFC EXPRESS,接著點選或輕觸 Quick Launch 標籤頁。
- 2. 在「Profile」下拉式選單中,選擇您要自訂的設定檔。
- 3. 在「Description」區域,輸入所選擇的 Quick Launch 設定檔的描述。
- 4. 點選或輕觸 Add 新增喜愛的網頁、Windows<sup>®</sup> 8 支援的檔案或應用程式至 Quick Launch 設定檔。
- 5. 點選或輕觸 Write tag,等待直到標籤完成,接著點選或輕觸 Finish。
- 6. 將附贈的 NFC Tag 放在 NFC EXPRESS 盒上,即可依據目前被標籤的 Quick Launch 檔案快速開啟檔案、應用程式或網頁。

要變更目前寫在 NFC EXPRESS 標籤上的 Quick Launch 設定檔,在 Quick Launch 畫 面中選擇或自訂另一個設定檔,接著依據此部份中介紹的步驟操作。

# 3.2 同步 Quick Launch 設定檔

您可以與 NFC 智慧型裝置同步自訂的 Quick Launch 設定檔。

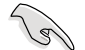

一次只能與 NFC 裝置同步一份設定檔。

#### 依據以下步驟與 NFC 智慧型裝置同步 Quick Launch 設定檔:

1. 建立自訂 Quick Launch 設定檔。

欲了解更多細節資訊,請參考「自訂 Quick Launch 設定檔」部份的說明。

- 2. 在電腦上開啟 NFC EXPRESS,接著點選或輕觸 Quick Launch 標籤頁。
- 3. 在「Profile」下拉式選單中,選擇您要與 NFC 智慧型裝置同步的自訂設定檔。
- 4. 點選或輕觸 Sync Description。
- 5. 完成後,點選 Finish。

# 3.3 使用 NFC 智慧型裝置開啟 Quick Launch 設定檔

您可以使用 NFC 裝置快速開啟電腦上的自訂 Quick Launch設定檔。

#### 依據以下步驟使用 NFC 智慧型裝置開啟 Quick Launch設定檔:

1. 與 NFC 裝置同步自訂 Quick Launch 設定檔。

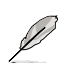

欲了解更多細節資訊,請參考「同步 Quick Launch 設定檔」部份的說明。

- 2. 在 NFC 智慧型裝置上,開啟 Wi-Fi GO! & NFC Remote,接著輕觸 NFC EXPRESS 下方的 Enter 按鍵。
- 3. 在 NFC EXPRESS 畫面中輕觸 Quick Launch。
- 4. 選擇自訂 Quick Launch 設定檔,接著輕觸 Launch。
- 5. 將附贈的 NFC Tag 放在 NFC EXPRESS 盒上,即可依據目前自訂的 Quick Launch 設定檔快速開啟檔案、應用程式或網頁。

# 4 使用 Remote Desktop

「Remote Desktop」功能允許您使用 NFC 智慧型裝置遠端存取並控制您的電腦。您可以在電腦端或 NFC 智慧型裝置端開啟此功能。

## 4.1 從電腦開啟 Remote Desktop

#### 依據以下步驟從電腦開啟 Remote Desktop:

Ø

1. 在電腦中安裝 Wi-Fi GO! 或 Remote GO! 應用程式。

從華碩支援網站 <u>http://support.asus.com</u> 下載 Wi-Fi GO! 或 Remote GO!。

- 2. 在電腦上開啟 NFC EXPRESS,接著點選或輕觸 Remote Desktop 標籤頁。
- 3. 將 NFC 智慧型裝置放在 NFC EXPRESS 盒上,接著輕觸螢幕。
- 4. 現在您可以使用 NFC 智慧型裝置遠端存取並控制您的電腦。

## 4.2 從 NFC 智慧型裝置開啟 Remote Desktop

#### 依據以下步驟從 NFC 智慧型裝置開啟 Remote Desktop:

- 1. 開啟 Wi-Fi GO! & NFC Remote, 接著輕觸 NFC EXPRESS 下方的 Enter 按鍵。
- 2. 在 NFC EXPRESS 畫面中輕觸 Remote Desktop。
- 3. 將 NFC 智慧型裝置放在 NFC EXPRESS 盒上,接著輕觸螢幕。
- 4. 現在您可以使用 NFC 智慧型裝置遠端存取並控制您的電腦。

# 5 使用 Photo Express

「Photo Express」功能允許您將 NFC 智慧型裝置上的照片與視訊傳輸、同步並備份至 電腦。您可以在電腦端或 NFC 智慧型裝置端開啟此功能。

- Photo Express 自動同步未與電腦同步過的照片與視訊。
  - Photo Express 僅傳輸儲存在 NFC 智慧型裝置的預設照片與視訊檔案夾內的檔案。

# 5.1 從電腦開啟 Photo Express

#### 依據以下步驟從電腦開啟 Photo Express:

1. 在電腦中安裝 Wi-Fi GO! 或 Remote GO! 應用程式。

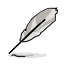

從華碩支援網站 http://support.asus.com 下載 Wi-Fi GO! 或 Remote GO!。

- 2. 在電腦上開啟 NFC EXPRESS,接著點選或輕觸 Photo Express 標籤頁。
- 3. 將 NFC 智慧型裝置放在 NFC EXPRESS 盒上,接著輕觸螢幕。
- 4. 將 NFC 智慧型裝置放在 NFC EXPRESS 盒上,接著輕觸螢幕進行照片與視訊的備份。

## 5.2 從 NFC 智慧型裝置開啟 Photo Express

#### 依據以下步驟從 NFC 智慧型裝置開啟 Photo Express:

- 1. 開啟 Wi-Fi GO! & NFC Remote, 接著輕觸 NFC EXPRESS 下方的 Enter 按鍵。
- 2. 在 NFC EXPRESS 畫面中輕觸 Photo Express。
- 3. 將 NFC 智慧型裝置放在 NFC EXPRESS 盒上,接著輕觸螢幕。
- 4. 將 NFC 智慧型裝置放在 NFC EXPRESS 盒上,接著輕觸螢幕進行照片與視訊的備份。